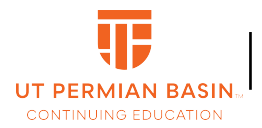

Digital Learning UT Permian Basin

## The first step is to open the Career Academy for Faculty and Staff website and click Join

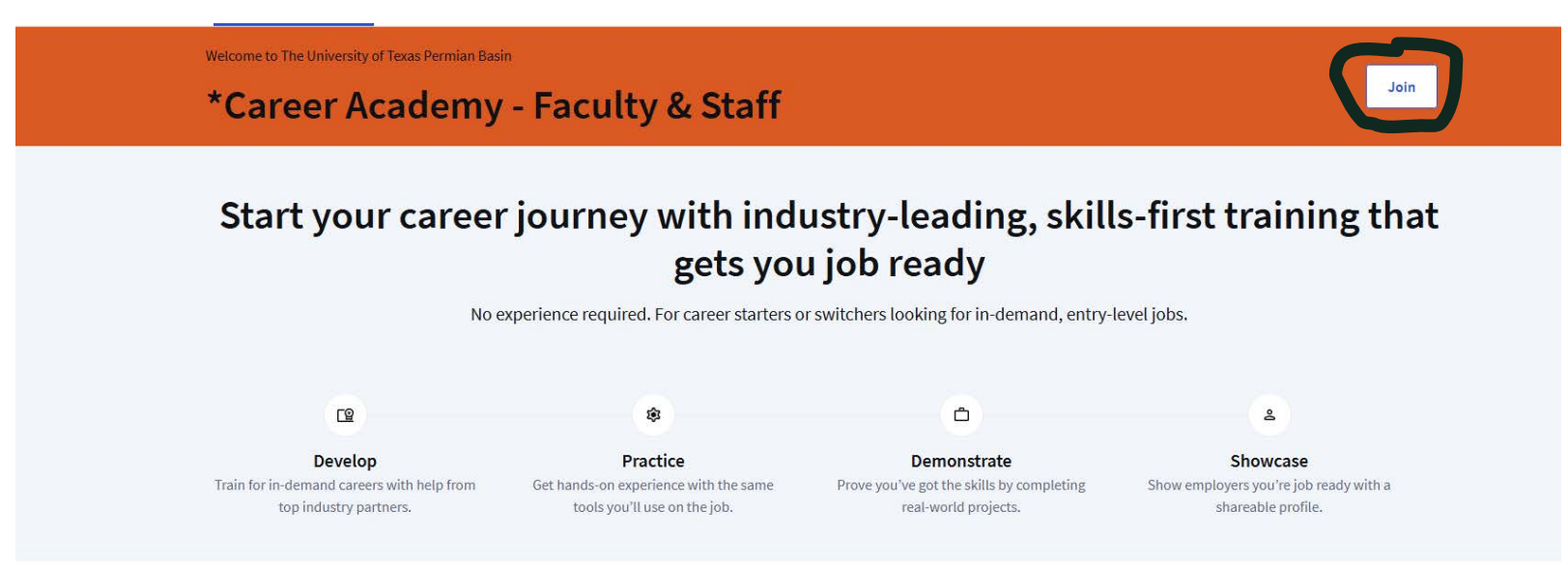

## Explore and train for the most in-demand careers

Join thousands of learners, and get on the fast-track to a successful career in these high-growth areas.

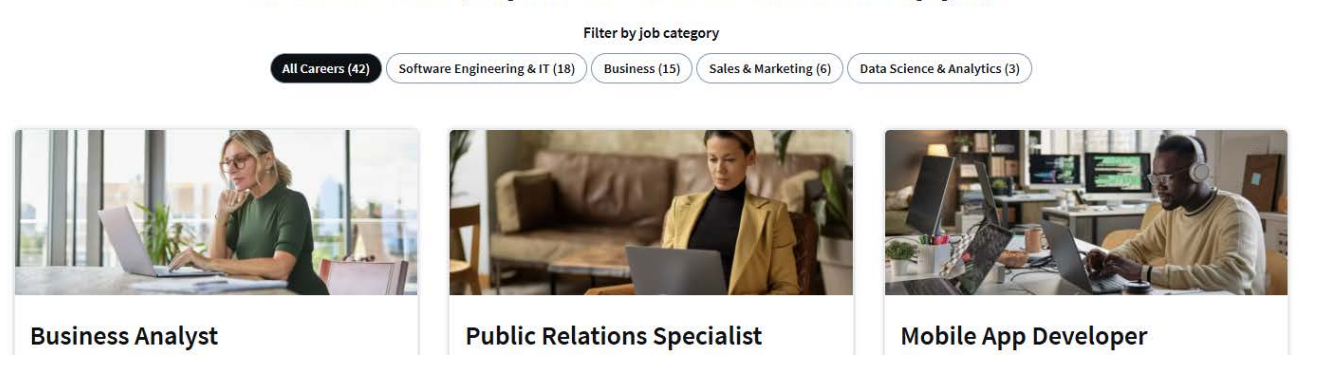

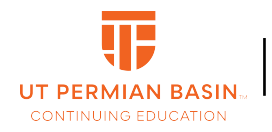

Coursera - How to sign-up for Coursera Course Academy

Digital Learning UT Permian Basin

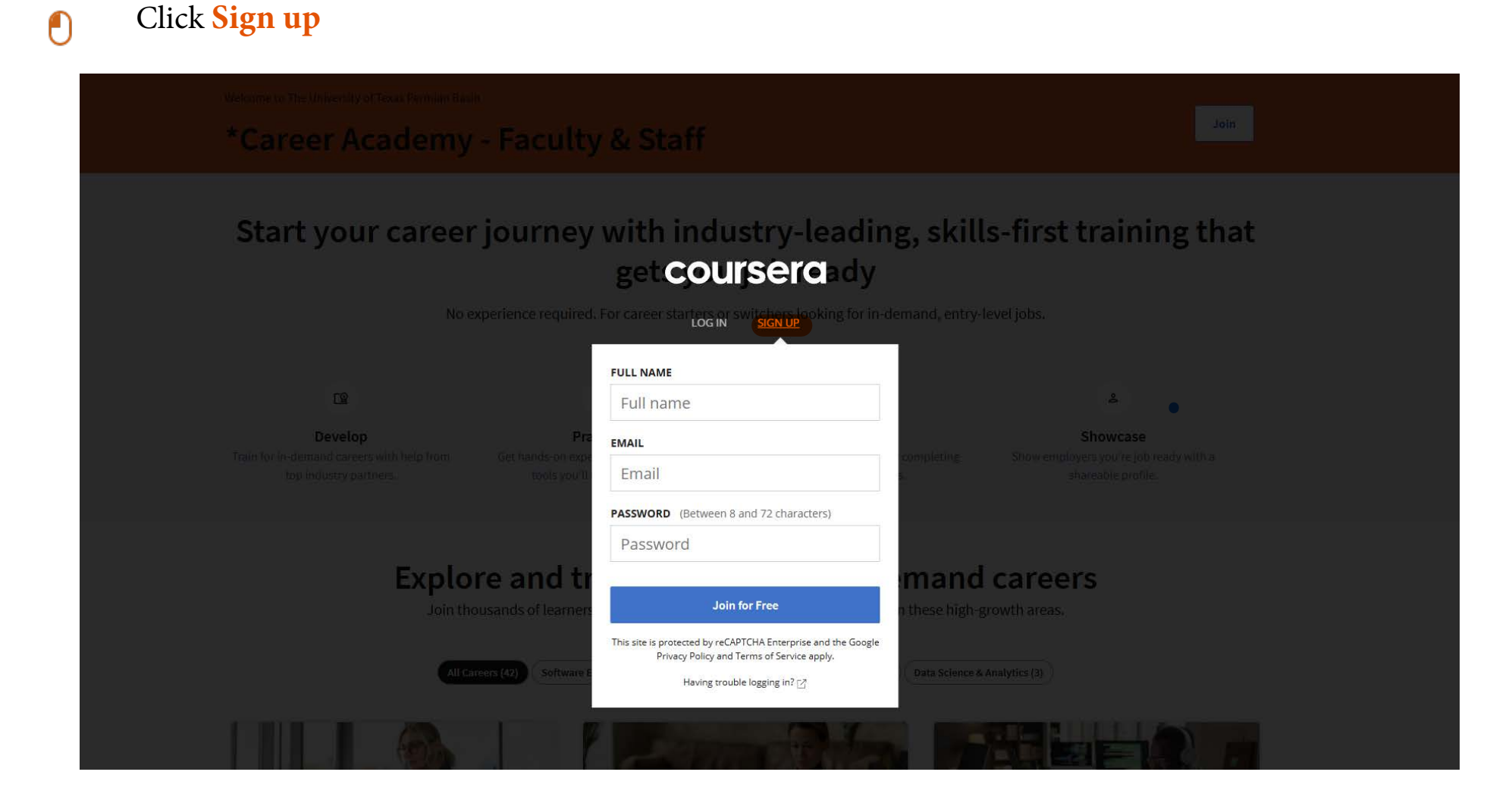

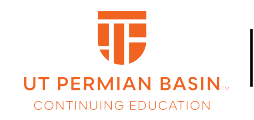

Coursera - How to sign-up for Coursera Course Academy

Digital Learning UT Permian Basin

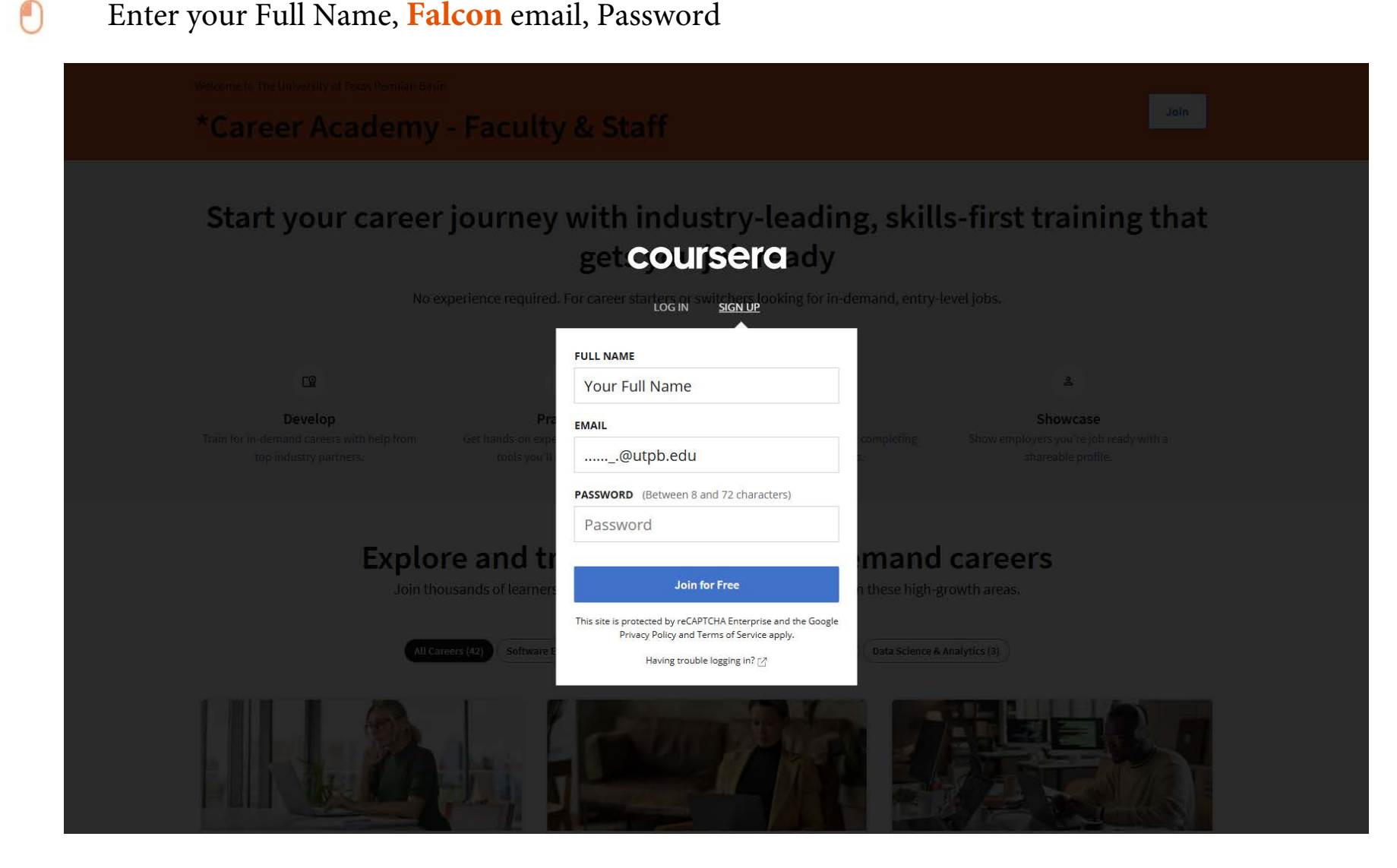

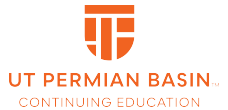

Coursera - How to sign-up for Coursera Course Academy

Digital Learning UT Permian Basin

0

Register your account and confirm your email address. (Please be aware that the verification email might end up in your SPAM or Quarantine folder. Please check those folders before reaching out for assistance.)

## Support

If you encounter problems on the Coursera website, please access the Learn Support Website and utilize the chat function. This resource is designed to assist with concerns pertaining to video playback, grades and assignments, as well as account settings.

For support with enrollment issues into the Coursera Course Academy, please email

## ce@utpb.edu

Learn Support Website URL - https://www.coursera.support/s/learner-help-center?language=e

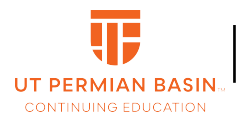

Digital Learning UT Permian Basin

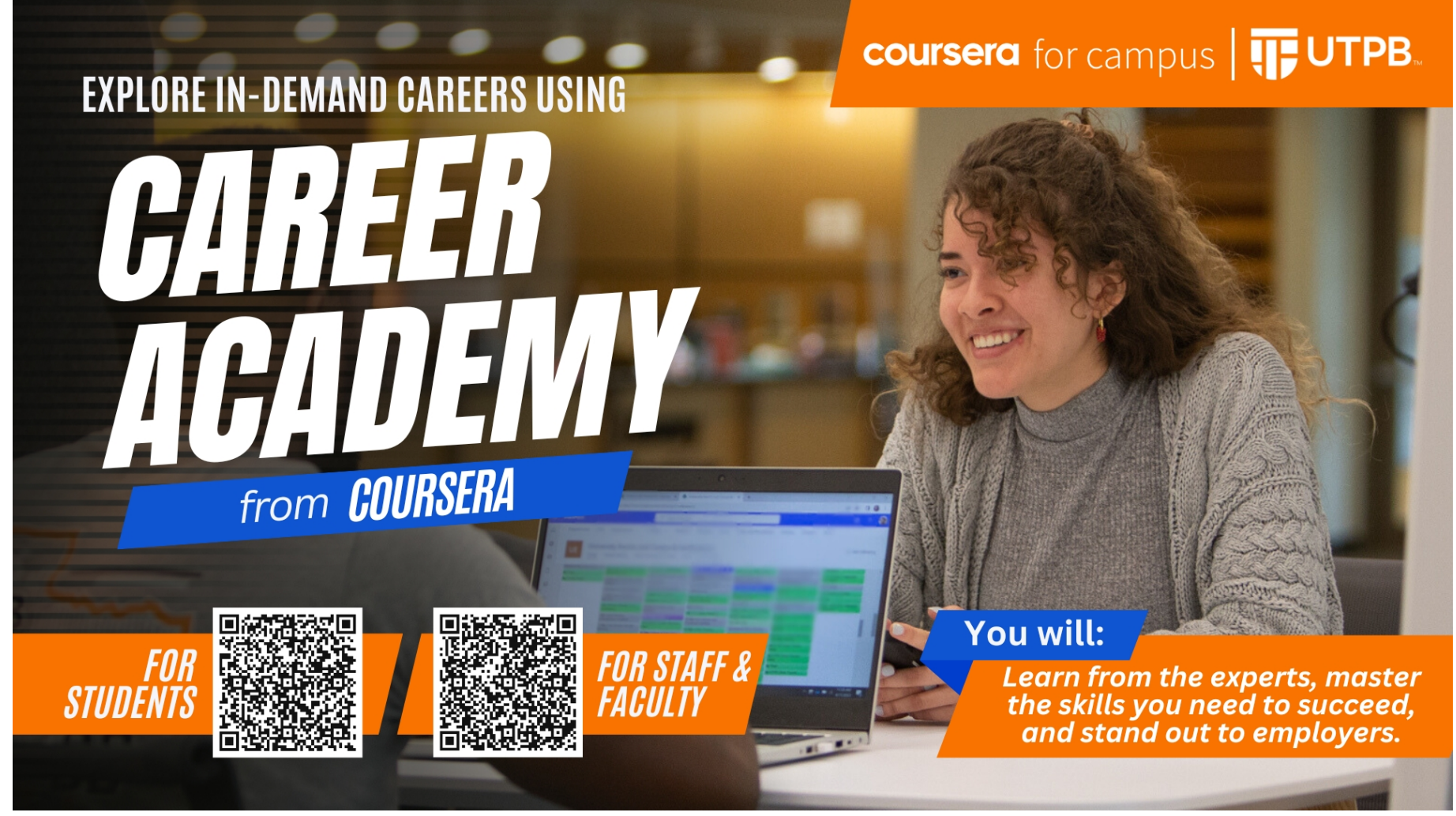

Scan to go to Career Academy